# PCRF替代計算伺服器UCS C240 M4

### 目錄

簡介 背景資訊 運行狀況檢查 備份 確定計算節點中託管的VM 禁用駐留在VM上的PCRF服務以關閉 從新星聚合清單中刪除計算節點 計算節點刪除 從超雲中刪除 從服務清單中刪除計算節點 刪除中子代理 從Ironic資料庫中刪除 安裝新的計算節點 將新計算節點新增到超雲中 恢復虛擬機器 新星聚合清單的新增內容 從Elastic Services Controller(ESC)恢復VM

检查駐留在VM上的思科策略和計費規則功能(PCRF)服務 如果ESC恢復失敗,請刪除並重新部署一個或多個虛擬機器 獲取站點的最新ESC模板 修改檔案的步驟 步驟1.修改匯出模板檔案。 步驟2.運行已修改的匯出模板檔案。 步驟3.修改匯出模板檔案以新增VM。 步驟4.運行已修改的匯出模板檔案。 步驟5.檢查駐留在VM上的PCRF服務。 步驟6.運行診斷程式以檢查系統狀態。 相關資訊

# 簡介

本文檔介紹在託管思科策略套件(CPS)虛擬網路功能(VNF)的Ultra-M設定中替換故障計算伺服器所 需的步驟。

# 背景資訊

本文檔面向熟悉Cisco Ultra-M平台的思科人員,詳細介紹在進行計算伺服器更換時,在 OpenStack和CPS VNF級別需要執行的步驟。 附註:Ultra M 5.1.x版本用於定義本文檔中的過程。

### 運行狀況檢查

在替換「計算」節點之前,請務必檢查Red Hat OpenStack平台環境的當前運行狀況。建議您檢查 當前狀態,以避免在計算替換過程開啟時出現複雜情況。

步驟1.從OpenStack部署(OSPD)。

[root@director ~]\$ su - stack
[stack@director ~]\$ cd ansible
[stack@director ansible]\$ ansible-playbook -i inventory-new openstack\_verify.yml -e
platform=pcrf
步驟2.從每15分鐘生成的超健康報告中驗證系統運行狀況。

[stack@director ~]# cd /var/log/cisco/ultram-health 步驟3.檢查檔案ultram\_health\_os.report。僅服務應顯示為XXX狀態,即neutron-sriov-nicagent.service。

步驟4.檢查是否所有控制器的rabbitmq都從OSPD運行。

```
[stack@director ~]# for i in $(nova list| grep controller | awk '{print $12}'| sed
's/ctlplane=//g') ; do (ssh -o StrictHostKeyChecking=no heat-admin@$i "hostname;sudo rabbitmqctl
eval 'rabbit_diagnostics:maybe_stuck().'" ) & done
步驟5.驗證是否已啟用石碑
```

[stack@director ~]# **sudo pcs property show stonith-enabled** 步驟6.對所有控制器檢驗PC狀態。

•所有控制器節點均在haproxy-clone下啟動。

- •所有控制器節點在galera下均處於Active狀態。
- •所有控制器節點均在Rabbitmg下啟動。

•1個控制器節點處於Active狀態,2個控制器節點處於Standby狀態。

```
步驟7.從OSPD。
```

[stack@director ~]\$ for i in \$(nova list| grep controller | awk '{print \$12}'| sed 's/ctlplane=//g') ; do (ssh -o StrictHostKeyChecking=no heat-admin@\$i "hostname;sudo pcs status" ) ;done

步驟8.驗證所有openstack服務是否處於活動狀態,從OSPD運行此命令。

[stack@director ~]# sudo systemctl list-units "openstack\*" "neutron\*" "openvswitch\*" 步驟9.驗證控制器的CEPH狀態為HEALTH OK。

### ;done 步驟10.檢驗OpenStack元件日誌。尋找任何錯誤:

Neutron: [stack@director ~]# sudo tail -n 20 /var/log/neutron/{dhcp-agent,l3-agent,metadataagent,openvswitch-agent,server}.log

Cinder: [stack@director ~]# **sudo tail -n 20 /var/log/cinder/{api,scheduler,volume}.log** 

Glance:

[stack@director ~]# **sudo tail -n 20 /var/log/glance/{api,registry}.log** 步驟11.從OSPD對API執行這些驗證。

[stack@director ~]\$ source

[stack@director ~]\$ nova list

[stack@director ~]\$ glance image-list

[stack@director ~]\$ cinder list

[stack@director ~]\$ **neutron net-list** 步驟12.檢驗服務的運行狀況。

Every service status should be "up": [stack@director ~]\$ nova service-list

Every service status should be " :-)":
[stack@director ~]\$ neutron agent-list

Every service status should be "up": [stack@director ~]\$ cinder service-list

# 備份

在進行恢復時,思科建議使用以下步驟備份OSPD資料庫:

[root@director ~]# mysqldump --opt --all-databases > /root/undercloud-all-databases.sql [root@director ~]# tar --xattrs -czf undercloud-backup-`date +%F`.tar.gz /root/undercloud-alldatabases.sql /etc/my.cnf.d/server.cnf /var/lib/glance/images /srv/node /home/stack tar: Removing leading `/' from member names 此過程可確保在不影響任何例項可用性的情況下替換節點。此外,建議備份CPS配置。

要備份CPS虛擬機器,請從群集管理器虛擬機器:

or

[root@CM ~]# config\_br.py -a export --mongo-all --svn --etc --grafanadb --auth-htpasswd -haproxy /mnt/backup/\$(hostname)\_backup\_all\_\$(date +\%Y-\%m-\%d).tar.gz

# 確定計算節點中託管的VM

確定託管於計算伺服器上的VM:

[stack@director ~]\$ nova list --field name,host,networks | grep compute-10
| 49ac5f22-469e-4b84-badc-031083db0533 | VNF2-DEPLOYM\_s9\_0\_8bc6cc60-15d6-4ead-8b6a10e75d0e134d | pod1-compute-10.localdomain | Replication=10.160.137.161;
Internal=192.168.1.131; Management=10.225.247.229; tb1-orch=172.16.180.129

**附註**:此處顯示的輸出中,第一列對應於通用唯一識別符號(UUID),第二列是VM名稱,第三 列是存在VM的主機名。此輸出的引數在後續小節中使用。

### 禁用駐留在VM上的PCRF服務以關閉

步驟1.登入虛擬機器的管理IP:

[stack@XX-ospd ~]\$ ssh root@

[root@XXXSM03 ~]# monit stop all 步驟2.如果VM是SM、OAM或仲裁者,請停止sessionmgr服務:

[root@XXXSM03 ~]# cd /etc/init.d [root@XXXSM03 init.d]# ls -1 sessionmgr\* -rwxr-xr-x 1 root root 4544 Nov 29 23:47 sessionmgr-27717 -rwxr-xr-x 1 root root 4399 Nov 28 22:45 sessionmgr-27721 -rwxr-xr-x 1 root root 4544 Nov 29 23:47 sessionmgr-27727 步驟3.對於每個名為sessionmgr-xxxxx的檔案,運行service sessionmgr-xxxxx stop:

[root@XXXSM03 init.d]# service sessionmgr-27717 stop

### 從新星聚合清單中刪除計算節點

步驟1.列出新星聚合併基於計算伺服器所託管的VNF識別對應於計算伺服器的聚合。通常,其格式 為<VNFNAME>-SERVICE<X>:

[stack@director ~]\$ nova aggregate-list

| ++        | ++                |
|-----------|-------------------|
| Id   Name | Availability Zone |
| ++        | ++                |

|    | 29 | POD1-AUTOIT   | mgmt |  |
|----|----|---------------|------|--|
|    | 57 | VNF1-SERVICE1 | -    |  |
|    | 60 | VNF1-EM-MGMT1 | -    |  |
|    | 63 | VNF1-CF-MGMT1 | -    |  |
|    | 66 | VNF2-CF-MGMT2 | -    |  |
|    | 69 | VNF2-EM-MGMT2 | -    |  |
|    | 72 | VNF2-SERVICE2 | -    |  |
|    | 75 | VNF3-CF-MGMT3 | -    |  |
|    | 78 | VNF3-EM-MGMT3 | -    |  |
|    | 81 | VNF3-SERVICE3 | -    |  |
| т. |    | L             |      |  |

在這種情況下,要替換的計算伺服器屬於VNF2。因此,相應的聚合清單是VNF2-SERVICE2。

步驟2.從已標識的聚合中刪除計算節點(通過主機名刪除,該主機名在**標識計算節點中託管的VM一** 節中說明��

nova aggregate-remove-host

[stack@director ~]\$ nova aggregate-remove-host VNF2-SERVICE2 pod1-compute-10.localdomain 步驟3.驗證是否已從聚合中刪除計算節點。現在,主機不能列在聚合下:

nova aggregate-show

[stack@director ~]\$ nova aggregate-show VNF2-SERVICE2

# 計算節點刪除

不論計算節點中託管的VM,本節中提到的步驟都是通用的。

### 從超雲中刪除

步驟1.使用此處顯示的內容建立名為delete\_node.sh的指令碼檔案。請確保提到的模板與用於堆疊 部署的deploy.sh指令碼中使用的模板相同。

delete\_node.sh

```
openstack overcloud node delete --templates -e /usr/share/openstack-tripleo-heat-
templates/environments/puppet-pacemaker.yaml -e /usr/share/openstack-tripleo-heat-
templates/environments/network-isolation.yaml -e /usr/share/openstack-tripleo-heat-
templates/environments/storage-environment.yaml -e /usr/share/openstack-tripleo-heat-
templates/environments/neutron-sriov.yaml -e /home/stack/custom-templates/network.yaml -e
/home/stack/custom-templates/ceph.yaml -e /home/stack/custom-templates/compute.yaml -e
/home/stack/custom-templates/layout.yaml -e /home/stack/custom-templates/layout.yaml --stack
```

```
[stack@director ~]$ source stackrc
[stack@director ~]$ /bin/sh delete_node.sh
+ openstack overcloud node delete --templates -e /usr/share/openstack-tripleo-heat-
templates/environments/puppet-pacemaker.yaml -e /usr/share/openstack-tripleo-heat-
templates/environments/network-isolation.yaml -e /usr/share/openstack-tripleo-heat-
templates/environments/storage-environment.yaml -e /usr/share/openstack-tripleo-heat-
templates/environments/neutron-sriov.yaml -e /home/stack/custom-templates/network.yaml -e
/home/stack/custom-templates/ceph.yaml -e /home/stack/custom-templates/compute.yaml -e
/home/stack/custom-templates/layout.yaml -e /home/stack/custom-templates/layout.yaml --stack
pod1 49ac5f22-469e-4b84-badc-031083db0533
Deleting the following nodes from stack pod1:
- 49ac5f22-469e-4b84-badc-031083db0533
Started Mistral Workflow. Execution ID: 4ab4508a-cld5-4e48-9b95-ad9a5baa20ae
```

real 0m52.078s user 0m0.383s sys 0m0.086s

### 步驟2.等待OpenStack堆疊操作變為COMPLETE狀態。

| [stack@director ~                  | ]\$ openstack stack        | list     |             |              |               |                   |
|------------------------------------|----------------------------|----------|-------------|--------------|---------------|-------------------|
| ID<br>Updated Time                 | +                          | Stack 1  | Name   Stac | k Status     | Creation Time |                   |
| 5df68458-095d-4<br>05-08T20:42:48Z | +<br>13bd-a8c4-033e68ba79a | 0   pod1 | UPDATE_COM  | PLETE   2018 | +             | +<br>  2018-<br>+ |

-----+

### 從服務清單中刪除計算節點

從服務清單中刪除計算服務:

[stack@director ~]\$ source corerc
[stack@director ~]\$ openstack compute service list | grep compute-8
| 404 | nova-compute | podl-compute-8.localdomain | nova | enabled | up | 201805-08T18:40:56.000000 |

openstack compute service delete

[stack@director ~]\$ openstack compute service delete 404

### 刪除中子代理

刪除計算伺服器的舊關聯中子代理和open vswitch代理:

| c3ee92ba-aa23-480c-ac81-d3d8d01dcc03 | Open vSwitch agent | pod1-compute-8.localdomainNone| False | UP| ec19cb01-abbb-4773-8397-8739d9b0a349 | NIC Switch agent | pod1-compute-8.localdomainNone| False | UP| neutron-sriov-nic-agent |

#### openstack network agent delete

[stack@director ~]\$ openstack network agent delete c3ee92ba-aa23-480c-ac81-d3d8d01dcc03
[stack@director ~]\$ openstack network agent delete ec19cb01-abbb-4773-8397-8739d9b0a349

### 從Ironic資料庫中刪除

從Ironic資料庫中刪除節點並進行驗證。

[stack@director ~]\$ source stackrc

nova show

[stack@director ~]\$ nova show podl-compute-10 | grep hypervisor | OS-EXT-SRV-ATTR:hypervisor\_hostname | 4ab21917-32fa-43a6-9260-02538b5c7a5a

ironic node-delete

[stack@director ~]\$ ironic node-delete 4ab21917-32fa-43a6-9260-02538b5c7a5a
[stack@director ~]\$ ironic node-list (node delete must not be listed now)

### 安裝新的計算節點

有關安裝新UCS C240 M4伺服器的步驟和初始設定步驟,請參閱:<u>Cisco UCS C240 M4伺服器安</u> <u>裝和服務指南</u>

步驟1.安裝伺服器後,將硬碟插入相應插槽中作為舊伺服器。

步驟2.使用CIMC IP登入到伺服器。

步驟3.如果韌體與以前使用的推薦版本不一致,請執行BIOS升級。BIOS升級步驟如下:<u>Cisco UCS</u> <u>C系列機架式伺服器BIOS升級指南</u>

步驟4.要驗證物理驅動器的狀態,請導航到儲存> Cisco 12G SAS模組化Raid控制器(SLOT-HBA)>物理驅動器資訊。它必須是未配置

此處顯示的儲存可以是SSD驅動器。

|                            | 국 레네아 Ci                          | isco Integrated Manageme                          | ent Controller                 |                                               | 🔶 🗹 🔍 ad              | lmin@10.65.33.67 | - C240-FCH2114V1NW      |  |  |
|----------------------------|-----------------------------------|---------------------------------------------------|--------------------------------|-----------------------------------------------|-----------------------|------------------|-------------------------|--|--|
| Chassis •                  | ▲ / / Cisco 1<br>(SLOT-HBA)       | 2G SAS Modular Raid Co<br>/ Physical Drive Info 🔺 | ontroller                      | Refresh                                       | Host Power   Launch K | VM Ping Reb      | oot   Locator LED   🔞 ( |  |  |
| Compute                    | Controller Info                   | Physical Drive Info Virtual D                     | Drive Info Battery Backup Unit | Storage Log                                   |                       |                  |                         |  |  |
| Networking                 | <ul> <li>Physical Driv</li> </ul> | al Driv Physical Drives Selected 0 / Total 2 🤹 🗸  |                                |                                               |                       |                  |                         |  |  |
| Storage •                  | ✓ PD-1 ✓ PD-2                     | Make Global Hot Spare                             | Make Dedicated Hot Spare       | Iove From Hot Spare Pools Prepare For Removal |                       |                  |                         |  |  |
| Cisco 12G SAS Modular Raid |                                   | Controller                                        | Physical Drive Number          | Status                                        | Health                | Boot Drive       | Drive Firmware          |  |  |
| Cisco FlexFlash            |                                   | SLOT-HBA                                          | 1                              | Unconfigured Good                             | Good                  | false            | N003                    |  |  |
| Admin •                    | sco FlexFlash                     | SLOT-HBA                                          | 2                              | Unconfigured Good                             | Good                  | false            | N003                    |  |  |

步驟5.若要從RAID級別為1的物理驅動器建立虛擬驅動器,請導航到Storage > Cisco 12G SAS Modular Raid Controller(SLOT-HBA)> Controller Info > Create Virtual Drive from Unused Physical Drives

|                            |                | Cisco I    | ntegrated Mana    | gement C     | ontrol  | er                    |                   |   |     |
|----------------------------|----------------|------------|-------------------|--------------|---------|-----------------------|-------------------|---|-----|
|                            | Create Virtual | Drive fror | n Unused Physical | Drives       |         |                       |                   | _ | 0>  |
| Chassis +                  |                | RAID Leve  | bl: 1             |              | ¥       | Enable Full Disk Encr | yption:           |   |     |
| Compute                    |                |            |                   |              |         | -                     |                   |   |     |
| Networking                 | Create Driv    | e Groups   |                   |              |         |                       |                   |   |     |
|                            | Physical Dr    | ives       |                   | Selected 2 / | Total 2 | ¢ -                   | Drive Groups      |   | ¢٠  |
| Storage •                  | ID             | Size(MB)   | Model             | Interface    | Туре    |                       | Name              |   |     |
| Cisco 12G SAS Modular Raid | ✓ 1            | 1906394 M  | MB SEAGA          | HDD          | SAS     |                       | No data available |   |     |
| Cisco FlexFlash            | ✓ 2            | 1906394 M  | MB SEAGA          | HDD          | SAS     |                       |                   |   |     |
| Admin +                    |                |            |                   |              |         |                       |                   |   |     |
|                            |                |            |                   |              |         |                       |                   |   |     |
|                            |                |            |                   |              |         |                       |                   |   |     |
|                            | Virtual Driv   | e Properti | es                |              |         |                       |                   |   | - 1 |
|                            |                | Name:      | RAID1             |              |         | Disk Cache Policy:    | Unchanged         | • |     |
|                            | Acce           | ss Policy: | Read Write        |              | •       | Write Policy:         | Write Through     | • |     |
|                            | Re             | ad Policy: | No Read Ahead     |              | •       | Strip Size (MB):      | 64k               | • |     |
|                            | Cac            | he Policy: | Direct IO         |              | •       | Size                  |                   |   | MB  |

|                 |              | Create Virtual ( | Drive from | n Unuse | ed Physica | l Drives     |           | _                     |         | _        |   | 0  |
|-----------------|--------------|------------------|------------|---------|------------|--------------|-----------|-----------------------|---------|----------|---|----|
| Chassis         |              |                  | RAID Lev   | əl: 1   |            |              | ¥         | Enable Full Disk Encr | yption: |          |   |    |
| Compute         |              |                  |            |         |            |              |           |                       |         |          |   |    |
| Networking      | •            | Create Drive     | Groups     |         |            | Selected 0 / | Total 0 🖧 | μ                     | Drive   | e Groups |   | \$ |
| Storage         |              | ID               | Size(MB)   |         | Model      | Interface    | Туре      |                       |         | Name     |   |    |
| Cisco 12G SAS N | lodular Raid | No data availabl | е          |         |            |              |           |                       |         | DG [1.2] |   |    |
| Cisco FlexFlash |              |                  |            |         |            |              |           |                       |         |          |   |    |
| Admin           |              |                  |            |         |            |              |           |                       |         |          |   |    |
|                 |              |                  |            |         |            |              |           |                       |         |          |   |    |
|                 |              | Virtual Drive    | Propert    | ies     |            |              |           |                       |         |          |   |    |
|                 |              |                  | Name:      | BOOTOS  | 3          |              |           | Disk Cache Policy:    | Uncha   | nged     | • |    |
|                 |              | Acces            | s Policy:  | Read Wr | ite        |              | •         | Write Policy:         | Write 1 | Through  | • |    |
|                 |              | Rea              | d Policy:  | No Read | Ahead      |              | •         | Strip Size (MB):      | 64k     |          | • |    |
|                 |              |                  |            |         |            |              |           |                       |         |          |   |    |

步驟6.選擇VD並設定Set as Boot Drive,如下圖所示。

|                             | 😫 altaba C       | Disco Integrated Manageme       | nt Controller          |                      | ÷ 🔽 0              | admin@10.65.33.67    | 7 - C240-FCH2114V1NW   | *   |
|-----------------------------|------------------|---------------------------------|------------------------|----------------------|--------------------|----------------------|------------------------|-----|
| Chassis •                   | A / / Cisco      | 12G SAS Modular Raid Con        | troller                | Refr                 | esh Host Power Lau | nch KVM   Ping   Ret | boot   Locator LED   🔞 | )   |
| Compute                     | Controller Info  | Physical Drive Info Virtual Dri | ve Info Battery Backup | Unit Storage Log     |                    |                      |                        |     |
| Networking •                | ▼ Virtual Drives | Virtual Drives                  |                        |                      |                    |                      | Selected 1 / Total 1   | ¥   |
| Storage •                   | VD-0             | Initialize Cancel Initializa    | tion Set as Boot Drive | Delete Virtual Drive | Edit Virtual Drive | Hide Drive           | >>                     |     |
| Cisco 12G SAS Modular Ra St | orage            | Virtual Drive Number            | Name                   | Status               | Health             | Size                 | RAID Level             | Во  |
| Cisco FlexFlash             |                  | ] 0                             | BOOTOS                 | Optimal              | Good               | 1906394 MB           | RAID 1 1               | als |
| Admin 🕨                     |                  |                                 |                        |                      |                    |                      |                        |     |

步驟7.若要啟用IPMI over LAN,請導覽至Admin > Communication Services > Communication Services,如下圖所示。

|                        | Services Cisco Integrated Management Controller          |                                                                       |
|------------------------|----------------------------------------------------------|-----------------------------------------------------------------------|
|                        |                                                          | 🐥 <mark>V 3</mark> admin@10.65.33.67 - C240-FCH2141V113 🎝             |
| Chassis •              | A / / Communication Services / Communications Services * |                                                                       |
| Compute                |                                                          | Refresh   Host Power   Launch KVM   Ping   Reboot   Locator LED   🥝 ( |
|                        | Communications Services SNMP Mail Alert                  |                                                                       |
| Networking             |                                                          |                                                                       |
| Storage •              | HTTP Properties                                          | <ul> <li>IPMI over LAN Properties</li> </ul>                          |
|                        | HTTP/S Enabled: Session Timeout(seconds): 1800           | Enabled: 🗸                                                            |
| Admin 🔹                | Redirect HTTP to HTTPS Enabled:  Max Sessions: 4         | Privilege Level Limit: admin                                          |
| User Management        | HTTP Port: 80 Active Sessions: 1                         | Encryption Key: 000000000000000000000000000000000000                  |
| o sol management       | HTTPS Port: 443                                          | Randomize                                                             |
| Networking             |                                                          |                                                                       |
| Communication Services | XML API Properties                                       |                                                                       |
|                        | XML API Enabled:                                         |                                                                       |

步驟8。若要停用超執行緒,如圖所示,請導覽至Compute > BIOS > Configure BIOS > Advanced > Processor Configuration。

|            | Ŧ | ÷ dudu Cis           | co Integrate        | ed Management (         | Controller      |              |   | 🐥 🔽 3 admin@10.65.33.67 - C240                         | 0-FCH2141V113  |
|------------|---|----------------------|---------------------|-------------------------|-----------------|--------------|---|--------------------------------------------------------|----------------|
| Chassis    | • | A / Compute / B      | IOS 🛧               |                         |                 |              |   |                                                        |                |
| Compute    |   | BIOS Remote I        | Management          | Troubleshooting         | Power Policies  | PID Catalog  |   | Refresh   Host Power   Launch KVM   Ping   Reboot   Lo | ocator LED   🔞 |
| Networking | • | Enter BIOS Setup   C | lear BIOS CMOS      | Restore Manufacturing   | Custom Settings | r ib outling |   |                                                        |                |
| Storage    | + | Configure BIOS       | Configure B         | oot Order Configu       | re BIOS Profile |              |   |                                                        |                |
| Admin      | • | Main Advance         | ed Server           | Management              |                 |              |   |                                                        |                |
|            |   | Note: Default va     | lues are shown in I | bold.                   |                 |              |   |                                                        |                |
|            |   |                      | Reboot              | Host Immediately:       |                 |              |   |                                                        |                |
|            |   | ▼ Proces             | ssor Configur       | ation                   |                 |              |   |                                                        |                |
|            |   |                      | Intel(R) Hy         | per-Threading Technolo  | Disabled        |              | • | Number of Enabled Cores                                | All            |
|            |   |                      |                     | Execute Disa            | ble Enabled     |              | • | Intel(R) VT                                            | Enabled        |
|            |   |                      |                     | Intel(R) V              | T-d Enabled     |              | • | Intel(R) Interrupt Remapping                           | Enabled        |
|            |   |                      |                     | ntel(R) Pass Through DI | MA Disabled     |              | • | Intel(R) VT-d Coherency Support                        | Disabled       |
|            |   |                      | Intel(R) Pass       | Through DMA ATS Supp    | ert Enabled     |              | • | CPU Performance                                        | Enterprise     |

**附註**:此處顯示的影象和本節中提到的配置步驟是參考韌體版本3.0(3e),如果您使用其他版本,可能會有細微的變化

### 將新計算節點新增到超雲中

不論計算節點託管的VM,本節中提到的步驟都是通用的。

步驟1.新增具有不同索引的計算伺服器。

建立一個add\_node.json檔案,該檔案僅包含要新增的新計算伺服器的詳細資訊。確保以前未使用新 計算伺服器的索引號。通常,遞增下一個最高計算值。

範例:最高驗前是compute-17,因此在2-vnf系統中建立了compute-18。

```
附註:請記住json格式。
```

"pm\_password":"<PASSWORD>", "pm\_addr":"192.100.0.5" } ] 步驟2.匯入json檔案。

[stack@director ~]\$ openstack baremetal import --json add\_node.json Started Mistral Workflow. Execution ID: 78f3b22c-5c11-4d08-a00f-8553b09f497d Successfully registered node UUID 7eddfa87-6ae6-4308-b1d2-78c98689a56e Started Mistral Workflow. Execution ID: 33a68c16-c6fd-4f2a-9df9-926545f2127e Successfully set all nodes to available.

步驟3.使用上一步中提到的UUID運行節點內檢。

```
[stack@director ~]$ openstack baremetal node manage 7eddfa87-6ae6-4308-b1d2-78c98689a56e
[stack@director ~]$ ironic node-list |grep 7eddfa87
| 7eddfa87-6ae6-4308-b1d2-78c98689a56e | None | None | powerstack provided to the second statement of the second statement of the second statement o
```

manageable False

[stack@director ~]\$ openstack overcloud node introspect 7eddfa87-6ae6-4308-b1d2-78c98689a56e -provide
Started Mistral Workflow. Execution ID: e320298a-6562-42e3-8ba6-5ce6d8524e5c
Waiting for introspection to finish...
Successfully introspected all nodes.
Introspection completed.
Started Mistral Workflow. Execution ID: c4a90d7b-ebf2-4fcb-96bf-e3168aa69dc9
Successfully set all nodes to available.
[stack@director ~]\$ ironic node-list |grep available
| 7eddfa87-6ae6-4308-b1d2-78c98689a56e | None | None | power off
| available | False |
步驟4.將IP位址新增到custom-templates/layout.yml(在ComputeIPs下)。您可以將該地址新增到

ComputeIPs:

internal\_api: - 11.120.0.43 - 11.120.0.44 -11.120.0.45-11.120.0.43<<< take compute-0 .43 and add here</pre> tenant: - 11.117.0.43 - 11.117.0.44 - 11.117.0.45 - 11.117.0.43 << and here storage: - 11.118.0.43 - 11.118.0.44 -11.118.0.45- 11.118.0.43 << and here

每個型別的清單末尾,此處顯示的compute-0就是一個示例。

步驟5.執行之前用於部署堆疊的deploy.sh指令碼,以便將新的計算節點新增到超雲堆疊。

#### [stack@director ~]\$ ./deploy.sh

++ openstack overcloud deploy --templates -r /home/stack/custom-templates/custom-roles.yaml -e
/usr/share/openstack-tripleo-heat-templates/environments/puppet-pacemaker.yaml -e
/usr/share/openstack-tripleo-heat-templates/environments/storage-environment.yaml -e
/usr/share/openstack-tripleo-heat-templates/environments/neutron-sriov.yaml -e
/usr/share/openstack-tripleo-heat-templates/environments/neutron-sriov.yaml -e
/home/stack/custom-templates/network.yaml -e /home/stack/custom-templates/ceph.yaml -e

ADN-ultram --debug --log-file overcloudDeploy\_11\_06\_17\_\_16\_39\_26.log --ntp-server 172.24.167.109 --neutron-flat-networks phys\_pcie1\_0,phys\_pcie1\_1,phys\_pcie4\_0,phys\_pcie4\_1 --neutron-networkvlan-ranges datacentre:1001:1050 --neutron-disable-tunneling --verbose --timeout 180 ... Starting new HTTP connection (1): 192.200.0.1 "POST /v2/action\_executions HTTP/1.1" 201 1695 HTTP POST http://192.200.0.1:8989/v2/action executions 201 Overcloud Endpoint: http://10.1.2.5:5000/v2.0 Overcloud Deployed clean\_up DeployOvercloud: END return value: 0 real 38m38.971s user 0m3.605s sys 0m0.466s

步驟6.等待openstack狀態變為完成。

[stack@director ~]\$ openstack stack list
+-----+
----+
| ID | Stack Name | Stack Status | Creation Time |
Updated Time |
+-----+
| 5df68458-095d-43bd-a8c4-033e68ba79a0 | ADN-ultram | UPDATE\_COMPLETE | 2017-11-02T21:30:06Z |
2017-11-06T21:40:58Z |
+-----+

-----+

步驟7.檢查新計算節點是否處於活動狀態。

```
[stack@director ~]$ source stackrc
[stack@director ~]$ nova list |grep compute-18
| 0f2d88cd-d2b9-4f28-b2ca-13e305ad49ea | pod1-compute-18 | ACTIVE | - | Running
| ctlplane=192.200.0.117 |
[stack@director ~]$ source corerc
```

```
[stack@director ~]$ openstack hypervisor list |grep compute-18
| 63 | pod1-compute-18.localdomain |
```

### 恢復虛擬機器

### 新星聚合清單的新增內容

將計算節點新增到聚合主機並驗證是否新增了主機。

nova aggregate-add-host

[stack@director ~]\$ nova aggregate-add-host VNF2-SERVICE2 pod1-compute-18.localdomain

nova aggregate-show

[stack@director ~]\$ nova aggregate-show VNF2-SERVICE2

### 從Elastic Services Controller(ESC)恢復VM

步驟1. VM在新星清單中處於錯誤狀態。

[stack@director ~]\$ nova list |grep VNF2-DEPLOYM\_s9\_0\_8bc6cc60-15d6-4ead-8b6a-10e75d0e134d | 49ac5f22-469e-4b84-badc-031083db0533 | VNF2-DEPLOYM\_s9\_0\_8bc6cc60-15d6-4ead-8b6a-10e75d0e134d | ERROR | - | NOSTATE | 步驟2.從ESC恢復VM。

[admin@VNF2-esc-esc-0 ~]\$ sudo /opt/cisco/esc/esc-confd/esc-cli/esc\_nc\_cli recovery-vm-action DO VNF2-DEPLOYM\_s9\_0\_8bc6cc60-15d6-4ead-8b6a-10e75d0e134d [sudo] password for admin:

```
Recovery VM Action
/opt/cisco/esc/confd/bin/netconf-console --port=830 --host=127.0.0.1 --user=admin --
privKeyFile=/root/.ssh/confd_id_dsa --privKeyType=dsa --rpc=/tmp/esc_nc_cli.ZpRCGiieuW
```

步驟3.監控yangesc.log。

admin@VNF2-esc-esc-0 ~]\$ tail -f /var/log/esc/yangesc.log ... 14:59:50,112 07-Nov-2017 WARN Type: VM\_RECOVERY\_COMPLETE 14:59:50,112 07-Nov-2017 WARN Status: SUCCESS 14:59:50,112 07-Nov-2017 WARN Status Code: 200 14:59:50,112 07-Nov-2017 WARN Status Msg: Recovery: Successfully recovered VM [VNF2-DEPLOYM\_s9\_0\_8bc6cc60-15d6-4ead-8b6a-10e75d0e134d].

檢查駐留在VM上的思科策略和計費規則功能(PCRF)服務

附註:如果VM處於關閉狀態,則從ESC使用esc\_nc\_cli開啟它。

檢查群集管理器VM中的diagnostics.sh,如果找到已恢復的VM的任何錯誤,請

步驟1.登入各自的VM。

[stack@XX-ospd ~]\$ **ssh root@** 

[root@XXXSM03 ~]# monit start all 步驟2.如果VM是SM、OAM或arbiter,則除了它之外,還要啟動之前停止的sessionmgr服務:

對於每個標題為sessionmgr-xxxx的檔案,運行service sessionmgr-xxxxx start:

[root@XXXSM03 init.d]# service sessionmgr-27717 start 如果仍然沒有清除診斷,則從群集管理器虛擬機器執行build\_all.sh,然後在相應的虛擬機器上執行 VM-init。

/var/qps/install/current/scripts/build\_all.sh

ssh VM e.g. ssh pcrfclient01
/etc/init.d/vm-init

### 如果ESC恢復失敗,請刪除並重新部署一個或多個虛擬機器

如果ESC恢復命令(上面)不起作用(VM\_RECOVERY\_FAILED),則刪除並讀取各個VM。

### 獲取站點的最新ESC模板

在ESC門戶上:

步驟1。將游標置於藍色Action按鈕上,此時會開啟一個彈出視窗,然後點選Export Template,如 下圖所示。

|   |                             | ILASTIC SCRUCCISC |            | 8 | Deployments<br>View all the current deployments |   |                 |   |                       |                  |   |                  |                  |             |        | 🕫 / Depl                     | oyments |
|---|-----------------------------|-------------------|------------|---|-------------------------------------------------|---|-----------------|---|-----------------------|------------------|---|------------------|------------------|-------------|--------|------------------------------|---------|
|   | 0                           | Adm<br>ESC A      | in<br>dmin |   | Status of all VM(s)                             |   |                 |   |                       |                  |   |                  |                  |             |        |                              |         |
|   |                             | Д Account Sa      | illinga    |   | 0 VMs waiting                                   | 5 | 0 VMs deploying | 4 | 78 VMs deployed       | 🖌 78 VMs active  |   | A 0 VM<br>deploy | s faile<br>(Erro | ed to<br>r) | A      | 0 VMs deploy<br>error state  | yed in  |
|   | Ð                           | Dashboard         |            |   |                                                 |   |                 |   |                       |                  |   |                  |                  |             |        |                              |         |
|   | ¢                           | Notification      | s          |   | A list of deployments                           |   |                 |   |                       |                  |   |                  |                  |             |        | <ul> <li>New Dept</li> </ul> | oyment  |
|   | ۵                           | Deploymen         | its        |   |                                                 |   |                 |   |                       |                  |   |                  |                  |             |        |                              |         |
| þ | 8                           | Resources         |            | > | Show 10 entries                                 |   |                 |   |                       |                  |   |                  |                  |             | Search | h:                           |         |
|   | $\overline{\Omega}_{0}^{0}$ | System            |            | > | Deployment Name                                 | - | Tenant Name     | ٥ | Deployment ID         |                  | ٥ | # of VNFs        | ٥                | Status      | ٥      | Actions                      | ۲       |
|   | E                           | Infrastructu      | re         | > | RIP1-tmo                                        |   | Port            |   | 78c67b40-0b6a-42de-8e | xd1-44279a6e5906 |   | 23               |                  | Activ       | •      | Actions +                    |         |
|   | -                           | About             |            |   | RIP2-tmo                                        |   | Porf            |   | d29e095a-8bcb-4067-80 | 184-670d570c3a3f |   | 23               |                  | Activ       | •      | Actions -                    |         |
|   |                             |                   |            |   | Showing 1 to 2 of 2 entries                     |   |                 |   |                       |                  |   |                  |                  | - 🛧         | Up     | date                         |         |
|   |                             |                   |            |   |                                                 |   |                 |   |                       |                  |   |                  |                  | Q           | l M    | ew VNFs                      |         |
|   |                             |                   |            |   |                                                 |   |                 |   |                       |                  |   |                  |                  |             | Ex     | port Temp                    | late    |
| L |                             |                   |            |   |                                                 |   |                 |   |                       |                  |   |                  |                  | ×           | l Un   | deploy                       | ſ       |

# 步驟2.提供了一個將模板下載到本地電腦的選項,請檢查Save File,如下圖所示。

| disto ESC                   | × +                                                                           |
|-----------------------------|-------------------------------------------------------------------------------|
| ← → פ ים                    | i 🏠 https://10.145.0.75:9001/deployments                                      |
| News SLK Lab                | BH Cisco Labs Kellys Lab My CPS VM Customers 🌣 Most Visited 💩 Getting Started |
| cisco                       | You have chosen to open:                                                      |
| ELA STIC SERVICES CONTROLLE | temporaryDepXmlFile.xml                                                       |
| Admin                       | which is: XML Document (8.5 KB)<br>from: https://10.145.0.75:9001             |
| ESC Admin                   | What should Firefox do with this file?                                        |
| <u>Ω</u> Account Settings   | C Open with Office XML Handler (default)                                      |
| ٥                           |                                                                               |
| 🏟 Dashboard                 | Do this <u>a</u> utomatically for files like this from now on.                |
| ♣ Notifications             | OK Cancel                                                                     |
| Deployments                 |                                                                               |
|                             |                                                                               |

步驟3.如圖所示,選擇位置並儲存檔案以供日後使用。

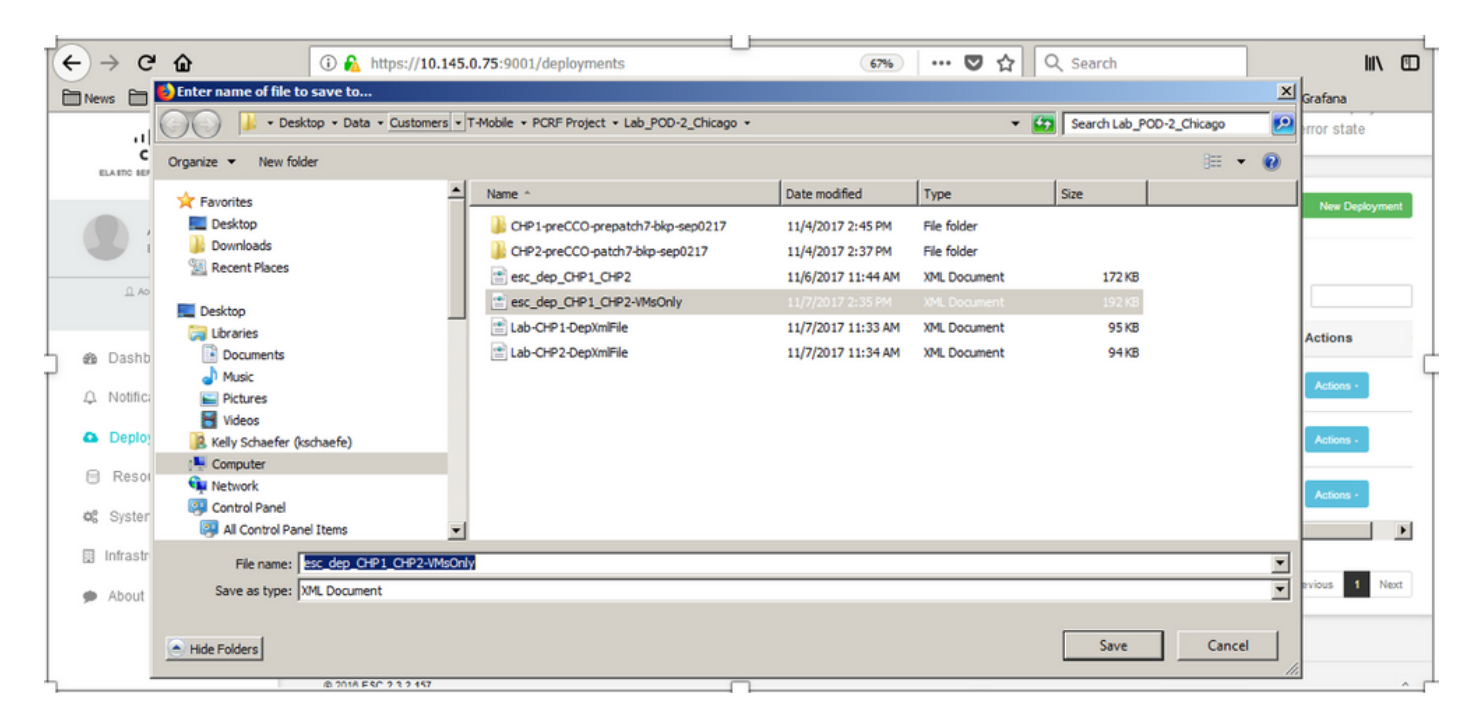

步驟4.登入到要刪除的站點的Active ESC,並將以上儲存的檔案複製到此目錄的ESC中。

### /opt/cisco/esc/cisco-cps/config/gr/tmo/gen 步驟5.將Directory更**改為/opt/cisco/esc/cisco-cps/config/gr/tmo/gen**:

cd /opt/cisco/esc/cisco-cps/config/gr/tmo/gen

### 修改檔案的步驟

### 步驟1.修改匯出模板檔案。

在此步驟中,您將修改匯出模板檔案,以刪除與需要恢復的VM相關聯的VM組。

匯出模板檔案用於特定群集。

該群集中有多個vm\_groups。 每個VM型別(PD、PS、SM、OM)有一個或多個vm\_groups。

附註:某些vm\_groups有多個VM。 將刪除並重新新增該組內的所有VM。

在該部署中,您需要標籤一個或多個vm\_groups以進行刪除。

範例:

<vm\_group>

<name>cm</name>

現在,將<vm\_group>更改為<vm\_group nc:operation="delete">並儲存更改。

### 步驟2.運行已修改的匯出模板檔案。

在ESC運行中:

/opt/cisco/esc/esc-confd/esc-cli/esc\_nc\_cli edit-config /opt/cisco/esc/ciscocps/config/gr/tmo/gen/

#### 在ESC門戶中,您應該能夠看到一個或多個虛擬機器移動到undeploy狀態,然後完全消失。

可在ESC的/var/log/esc/yangesc.log中跟蹤進度

範例:

```
09:09:12,608 29-Jan-2018 INFO ===== UPDATE SERVICE REQUEST RECEIVED(UNDER TENANT) =====

09:09:12,608 29-Jan-2018 INFO Tenant name: Pcrf

09:09:29,794 29-Jan-2018 INFO Deployment name: WSP1-tmo

09:09:29,794 29-Jan-2018 INFO ===== CONFD TRANSACTION ACCEPTED =====

09:10:19,459 29-Jan-2018 INFO ===== SEND NOTIFICATION STARTS =====

09:10:19,459 29-Jan-2018 INFO Type: VM_UNDEPLOYED

09:10:19,459 29-Jan-2018 INFO Status: SUCCESS

09:10:19,459 29-Jan-2018 INFO Status Code: 200

09:10:22,292 29-Jan-2018 INFO ===== SEND NOTIFICATION STARTS =====

09:10:22,292 29-Jan-2018 INFO ===== SEND NOTIFICATION STARTS =====

09:10:22,292 29-Jan-2018 INFO ===== SEND NOTIFICATION STARTS =====

09:10:22,292 29-Jan-2018 INFO Status: SUCCESS

09:10:22,292 29-Jan-2018 INFO Type: SERVICE_UPDATED

09:10:22,292 29-Jan-2018 INFO Status: SUCCESS

09:10:22,292 29-Jan-2018 INFO Type: SERVICE_UPDATED

09:10:22,292 29-Jan-2018 INFO Status: SUCCESS

09:10:22,292 29-Jan-2018 INFO Status: SUCCESS

09:10:22,292 29-Jan-2018 INFO Status: SUCCESS

09:10:22,292 29-Jan-2018 INFO Status: SUCCESS

09:10:22,292 29-Jan-2018 INFO Status: SUCCESS

09:10:22,292 29-Jan-2018 INFO Status: SUCCESS

09:10:22,292 29-Jan-2018 INFO Status: SUCCESS

09:10:22,292 29-Jan-2018 INFO Status: SUCCESS

09:10:22,292 29-Jan-2018 INFO Status: SUCCESS

09:10:22,292 29-Jan-2018 INFO Status: SUCCESS

09:10:22,292 29-Jan-2018 INFO Status: SUCCESS

09:10:22,292 29-Jan-2018 INFO Status: SUCCESS

09:10:22,292 29-Jan-2018 INFO Status: SUCCESS

09:10:22,292 29-Jan-2018 INFO Status: SUCCESS

09:10:22,292 29-Jan-2018 INFO Status: SUCCESS

09:10:22,292 29-Jan-2018 INFO Status: SUCCESS

09:10:22,292 29-Jan-2018 INFO Status: SUCCESS

09:10:22,292 29-Jan-2018 INFO Status: SUCCESS

09:10:22,292 29-Jan-2018 INFO Status: SUCCESS

09:10:22,292 29-Jan-2018 INFO Status: SUCCESS

09:10:22,292 29-Jan-2018 INFO Status: SUCCESS

09:10:22,292 29-Jan-2018 INFO Status: SUCCESS

09:10:22,292 29-Jan-2018 INFO Status: SUCCESS

09:10:22,292 29-Jan-2018 INFO Status: SUCCESS

09:10:22,292 29-Jan-2018 INFO STATU
```

#### 步驟3.修改匯出模板檔案以新增VM。

在此步驟中,您將修改匯出模板檔案,以重新新增與正在恢復的VM相關聯的VM組。

匯出模板檔案被分解為兩個部署(cluster1 / cluster2)。

每個群集內都有一個vm\_group。每個VM型別(PD、PS、SM、OM)有一個或多個vm\_groups。

**附註**:某些vm\_groups有多個VM。 將重新新增該組內的所有VM。

範例:

<vm\_group nc:operation="delete">

<name>cm</name>

將<vm\_group nc:operation="delete">更改為僅<vm\_group>。

**附註**:如果由於主機被替換而需要重新生成VM,則該主機的主機名可能已更改。 如果主機的 主機名已更改,則需要更新vm\_group的placement部分中的主機名。

<位置>

<type>zone\_host</type>

<enforcement>嚴格</enforcement>

### <host>wsstackovs-compute-4.localdomain</host>

</placement>

在執行此MOP之前,將前面部分中所示主機的名稱更新為Ultra-M團隊提供的新主機名。安裝新主機 後,儲存更改。

### 步驟4.運行已修改的匯出模板檔案。

在ESC運行中:

```
/opt/cisco/esc/esc-confd/esc-cli/esc_nc_cli edit-config /opt/cisco/esc/cisco-
cps/config/gr/tmo/gen/
```

### 在ESC門戶中,您應該能夠看到一個或多個虛擬機器重新出現,然後進入活動狀態。

#### 可在ESC的/var/log/esc/yangesc.log中跟蹤進度

範例:

```
09:14:00,906 29-Jan-2018 INFO ===== UPDATE SERVICE REQUESTRECEIVED (UNDER TENANT) =====
09:14:00,906 29-Jan-2018 INFO Tenant name: Pcrf
09:14:00,906 29-Jan-2018 INFO Deployment name: WSP1-tmo
09:14:01,542 29-Jan-2018 INFO
09:14:01,542 29-Jan-2018 INFO ===== CONFD TRANSACTION ACCEPTED =====
09:16:33,947 29-Jan-2018 INFO
09:16:33,947 29-Jan-2018 INFO ===== SEND NOTIFICATION STARTS =====
09:16:33,947 29-Jan-2018 INFO Type: VM_DEPLOYED
09:16:33,947 29-Jan-2018 INFO Status: SUCCESS
09:16:33,947 29-Jan-2018 INFO Status Code: 200
09:19:00,148 29-Jan-2018 INFO ===== SEND NOTIFICATION STARTS =====
09:19:00,148 29-Jan-2018 INFO Type: VM_ALIVE
09:19:00,148 29-Jan-2018 INFO Status: SUCCESS
09:19:00,148 29-Jan-2018 INFO Status Code: 200
09:19:00,275 29-Jan-2018 INFO ===== SEND NOTIFICATION STARTS =====
09:19:00,275 29-Jan-2018 INFO Type: SERVICE_UPDATED
09:19:00,275 29-Jan-2018 INFO Status: SUCCESS
09:19:00,275 29-Jan-2018 INFO Status Code: 200
```

### 步驟5.檢查駐留在VM上的PCRF服務。

檢查PCRF服務是否關閉並啟動。

[stack@XX-ospd ~]\$ ssh root@

[root@XXXSM03 ~]# monsum
[root@XXXSM03 ~]# monit start all
如果VM是SM、OAM或arbiter,請啟動之前停止的sessionmgr服務:

對於每個標題為sessionmgr-xxxx的檔案,運行service sessionmgr-xxxxx start:

[root@XXXSM03 init.d]# service sessionmgr-27717 start 如果診斷資訊仍不清晰,請從群集管理器虛擬機器執行build\_all.sh,然後在相應的虛擬機器上執行 VM-init。

/var/qps/install/current/scripts/build\_all.sh

ssh VM e.g. ssh pcrfclient01
/etc/init.d/vm-init

步驟6.運行診斷程式以檢查系統狀態。

[root@XXXSM03 init.d]# diagnostics.sh

# 相關資訊

- https://access.redhat.com/documentation/enus/red\_hat\_openstack\_platform/10/html/director\_installati...
- <u>https://access.redhat.com/documentation/en-</u> us/red\_hat\_openstack\_platform/10/html/director\_installati...。
- 技術支援與文件 Cisco Systems